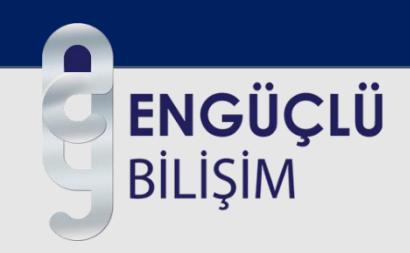

# Sandık – Agent Hızlı Kurulum Klavuzu

Kurumsal veri koruma hizmetlerinde yeni nesil çözüm.

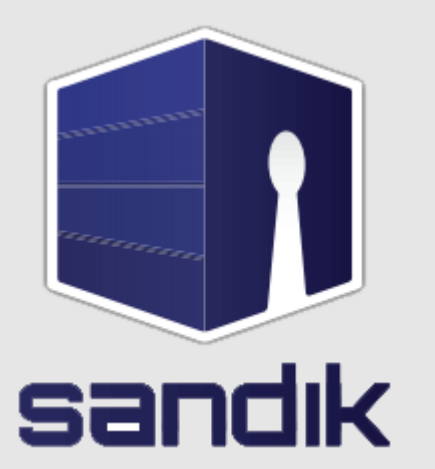

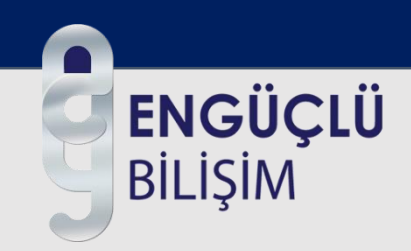

Uygulamayı <u>www.enguclu.com/sandik</u> adresinden işletim sistemi türüne göre 32-64 bit seçenekleriyle sisteminize indiriyorsunuz.

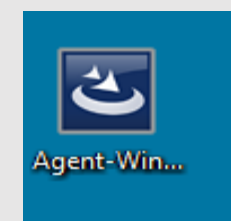

| EVault S | oftware Agent - InstallShield Wizard                             |  |  |
|----------|------------------------------------------------------------------|--|--|
| ځ        | Select the language for the installation from the choices below. |  |  |
|          | English (United States)                                          |  |  |
|          | OK Cancel                                                        |  |  |

İndirdiğimiz exe'yi çalıştırıyoruz, dil seçimi yapıp OK'yi seçiyoruz.

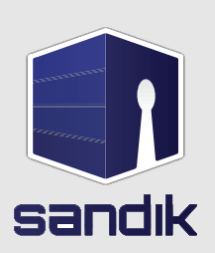

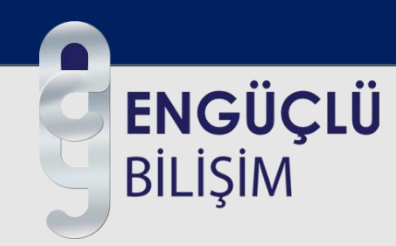

| 🛃 EVault Software Agent - InstallShield Wizard |                                                                                                    |  |
|------------------------------------------------|----------------------------------------------------------------------------------------------------|--|
| 2                                              | Welcome to the InstallShield Wizard for<br>EVault Software Agent                                             |  |
|                                                | The InstallShield(R) Wizard will install EVault Software Agent on<br>your computer. To continue, click Next. |  |
|                                                | WARNING: This program is protected by copyright law and international treaties.                              |  |
|                                                | < Back Next > Cancel                                                                                         |  |

- Başlangıç yükleme ekranı.
- Next'i tıklayın.

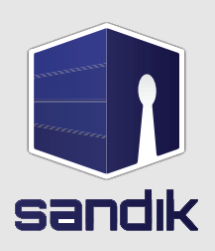

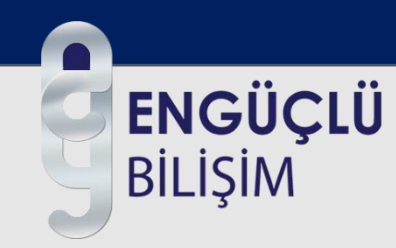

| i | 🛃 EVault S    | oftware Agent - InstallShield Wizard                          | x      |
|---|---------------|---------------------------------------------------------------|--------|
|   | Support       | Information and Release Notes                                 |        |
|   | Get the h     | elp you need and software updates 24/7 at our Support Portal: |        |
|   | http://cs     | o.evault.com                                                  |        |
|   |               |                                                               |        |
|   |               |                                                               |        |
|   |               |                                                               |        |
|   |               |                                                               |        |
|   |               |                                                               |        |
|   |               |                                                               |        |
|   | View:         | Support Text                                                  | Print  |
| I | installShield |                                                               |        |
|   |               | <back next=""></back>                                         | Cancel |

- Destek Bilgileri
- Next'i tıklayın.

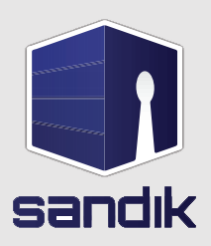

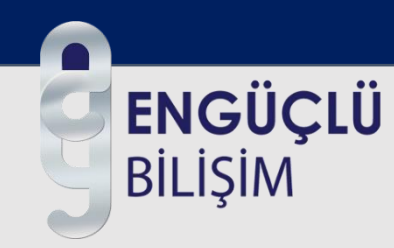

| 🖶 EVault Software Agent - InstallShield Wizard                                                                                                    | x |
|----------------------------------------------------------------------------------------------------|---|
| License Agreement Please read the following license agreement carefully.                                                                                                    | Y |
| EVault Agent Software                                                                                                    |   |
| End User License Agreement                                                                                                    |   |
| THIS IS A LEGAL AGREEMENT ("AGREEMENT") BETWEEN YOU AND<br>EVAULT, INC. ("LICENSOR"). PLEASE READ THIS AGREEMENT<br>CAREFULLY. BY CLICKING THE "I ACCEPT" BUTTON OR TAKING ANY<br>STEP TO DOWNLOAD, SET-UP, INSTALL OR USE THIS SOFTWARE,<br>YOU AGREE, ON BEHALF OF YOURSELF AND YOUR COMPANY, IF THE<br>SOFTWARE IS TO BE USED FOR BUSINESS PURPOSES. | Ŧ |
| I accept the terms in the license agreement     Print                                                                                                    |   |
| I do not accept the terms in the license agreement                                                                                                    |   |
| InstallShield                                                                                                    |   |
| < Back Next > Cance                                                                                                    | ! |

- Standart Lisans Anlaşması
- Next'i tıklayın.

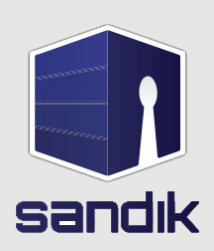

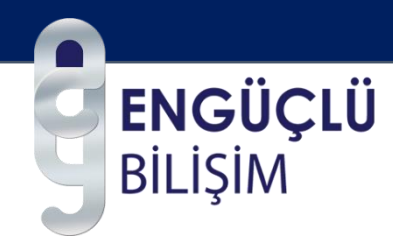

| 🛃 EVault Softwar             | e Agent - InstallShield Wizard                                                                                                    | x  |
|------------------------------|----------------------------------------------------------------------------------------------------|----|
| Setup Type<br>Choose the set | tup type that best suits your needs.                                                                                                    | 4  |
| Please select a              | setup type.                                                                                                    |    |
| O Typical                    | The Agent and default Plug-Ins will be installed. The Agent Assistant will not be installed if .NET 2.0 (required) is not already installed. |    |
| Custom                       | Choose which program features you want installed. Recommended for advanced users.                                                            |    |
| InstallShield                | < Back Next > Cance                                                                                                    | el |

- Kurulum tipi seçimi.
- Custom seçilir.
- Next'i tıklayın.

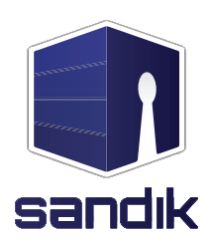

## **ENGÜÇLÜ** Bilişim

| 🛃 EVault                      | Software Agent - InstallShield Wizard                                                                                                    |
|-------------------------------|----------------------------------------------------------------------------------------------------|
| Logon (<br>Enter t<br>service | Credentials for Agent Services<br>the credentials for an administrator account under which the agent<br>e will run                                                                                                    |
|                               | Please enter the credentials of an account in the Administrators group with<br>'logon as a service' rights that will be used to run the Agent services:                                                                       |
|                               | <ul> <li>Use 'Local System' Account<br/>Recommended for installations on Domain Controllers and Exchange Servers</li> <li>Create account automatically<br/>Recommended for systems with network (UNC Path) backups</li> </ul> |
|                               | O Use custom account     Username:     Password:                                                                                                    |
| InstallShield                 | Sack Next > Cancel                                                                                                    |

- Agent için yerel makinada oturum açma bilgileri.
- Local System Account seçimi çoğu sistemler için doğru bir seçim olacaktır.
- Next'i tıklayın.

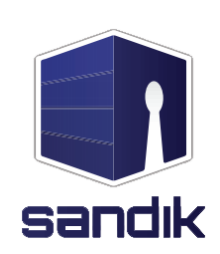

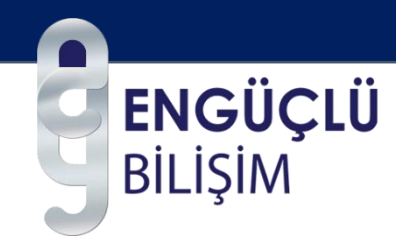

| 🛃 EVault S                                                                                                    | oftware Agent - InstallShield Wizard                                             |  |
|----------------------------------------------------------------------------------------------------|----------------------------------------------------------------------------------|--|
| Destination Folder<br>Click Next to install to this folder, or click Change to install to a different folder. |                                                                                  |  |
|                                                                                                    | Install EVault Software Agent to:<br>C:\Program Files\EVault Software\<br>Change |  |
| InstallShield -                                                                                               | < Back Next > Cancel                                                             |  |

- Yüklemenin yapılacağı hedef klasörü belirleyin.
- Next'i tıklayın.

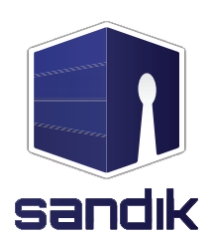

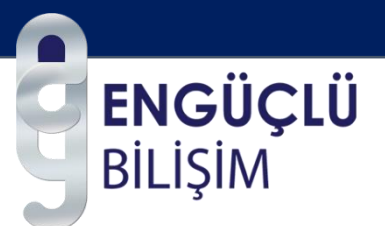

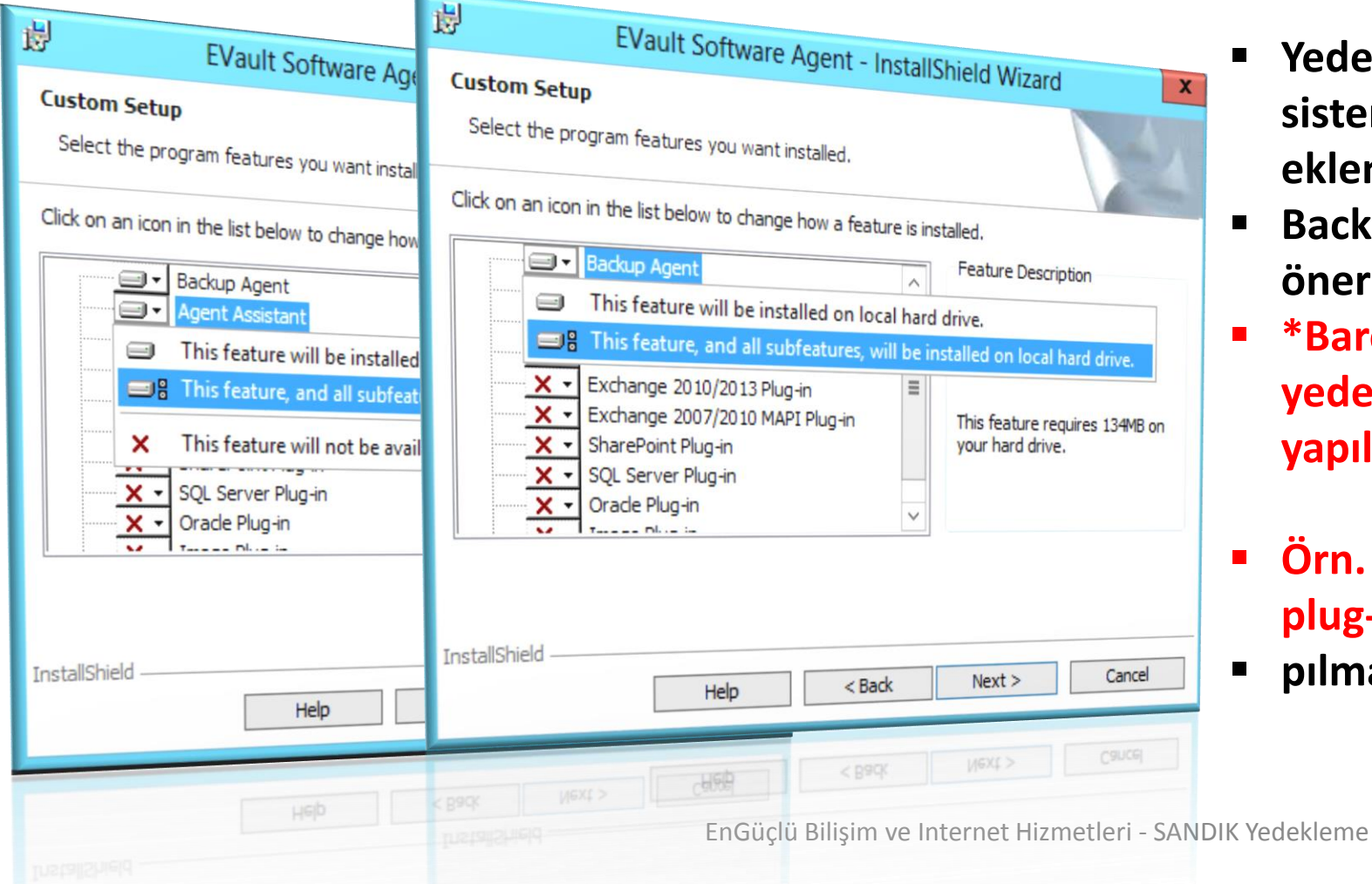

- Yedeğini alacağınız sistem, veritabanı, uygulamaların eklentilerini seçiyoruz.
- Backup agent ve agent assistant seçimi önerilir.
- \*Bare Metal Restore & System State yedeği için soldaki sekildeki gibi seçim yapılmalıdır.
- Örn. SQL server yedeği için SQL server plug-in seçimi ya
- pılmalıdır.

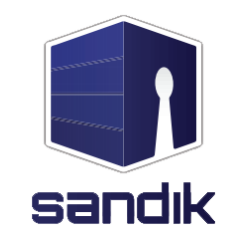

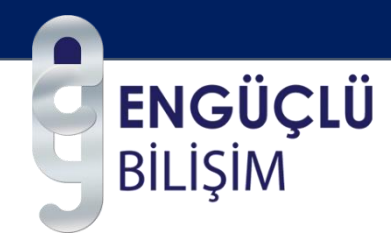

| ol                                                                                                    |                                                                                                    |
|----------------------------------------------------------------------------------------------------|----------------------------------------------------------------------------------------------------|
| rom Web CentralControl it must be re<br>ce provider for registration information                       | egistered.<br>on.                                                                                                    |
| ol                                                                                                    |                                                                                                    |
| sandik.enguclu.net                                                                                     |                                                                                                    |
| 8086                                                                                                   | -                                                                                                    |
| Kullanıcı Adı                                                                                          |                                                                                                    |
| Şifre                                                                                                  |                                                                                                    |
|                                                                                                    |                                                                                                    |
| n Windows CentralControl if you skip<br>ntralControl at a later time by runnin<br>a Modify or Repair). | registration.<br>g this kit and                                                                                                    |
|                                                                                                    |                                                                                                    |
|                                                                                                    | ol rom Web CentralControl it must be re te provider for registration informatio ol <b>sandik.enguclu.net</b> 8086 <b>Kullanıcı Adı Şifre</b> windows CentralControl if you skip ntralControl at a later time by runnin a Modify or Repair). |

- Agent Web control bağlantı bilgileri.
- Hizmet merkezi tarafında bu bilgiler tarafınıza e-posta aracılığı ile iletilecektir.
- Next'i tıklayın.

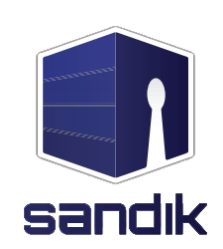

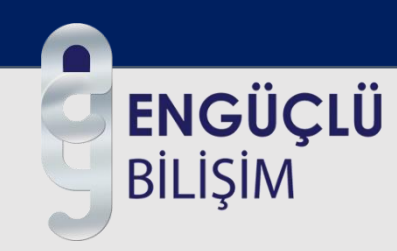

| 1 | 🛃 EVault Software Agent - InstallShield Wizard                                                              | ×   |
|---|----------------------------------------------------------------------------------------------------|-----|
|   | Ready to Install the Program The wizard is ready to begin installation.                                     | 4   |
|   | Click Install to begin the installation.                                                                    |     |
|   | If you want to review or change any of your installation settings, click Back. Click Cance exit the wizard. | to  |
|   | InstallShield < Back Can                                                                                    | cel |

- Yüklemeye devam etmek istiyorsanız install seçiniz.
- Eğer ayarlarda değiştirmek istediğin bir parametre var ise Back seçip değişiklik yapabilirsiniz.
- Next'i tıklayın.

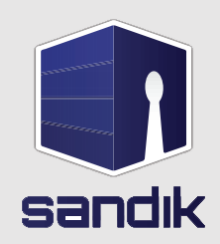

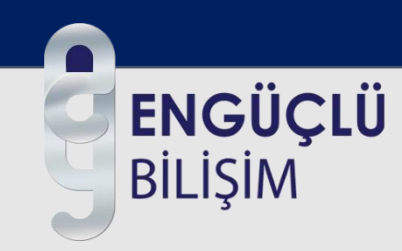

| Set URLs for Backup Console                                     |  |
|-----------------------------------------------------------------|--|
| lease set the URLs for Web CentralControl Login and Help Files. |  |
| URL for Web CentralControl Login:                               |  |
| http://sandik.enguclu.net                                       |  |
| URL for Web CentralControl Help Files:                          |  |
| http://sandik.enguclu.net/yardimdosylari                        |  |
|                                                                 |  |
| tallShield                                                      |  |

- Kontrol panel adresinin yazılacağı alana <u>http://sandik.enguclu.net</u>
- Yazıyoruz.
- Next'i tıklayın.
- Kurulum tamamlandı.

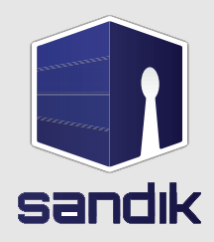

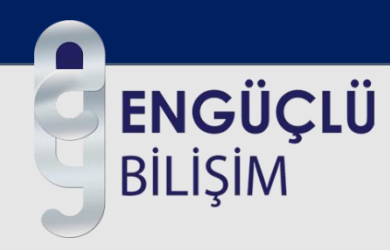

#### Portal Link

#### http://sandik.enguclu.net

Jud Backup Web Acces: 🗙

→ C 🗋 sandik.enguclu.net/Account/LogOn?ReturnUrl=%2f

| Sign In 📀 en                                      |
|---------------------------------------------------|
| User name                                         |
| destek@enguclu.com                                |
| Password                                          |
|                                                   |
| Sign In                                           |
| Remember me                                       |
| Sign into the legacy Web CentralControl interface |
|                                                   |

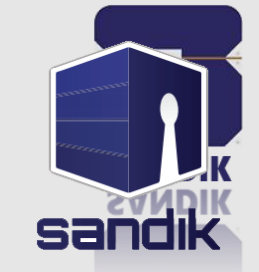

EnGüçlü Bilişim ve Internet Hizmetleri - SANDIK Yedekleme

Sign into the legacy Web CentralControl interl

| Sandık Bulut Yedekleme (C ×     | Specific Specific State State |                                                                                                    |
|---------------------------------|----------------------------------------------------------------------------------------------------|----------------------------------------------------------------------------------------------------|
| ← → C □ sandik.enguclu.net      |                                                                                                    | Dashboard: Portal Anasayfa                                                                                                    |
| SANDIK                          | 📥 destek@enguclu.com 🔫                                                                                                    | Bilgilerinin yer aldığı sayfa.                                                                                                    |
| Dashboard Computers Monit       | or                                                                                                    |                                                                                                    |
| Notification Center             | What's New?                                                                                                    | Computer: Yedek aldığınız sunuc<br>Ayarlarının yapıldığı sayfa.                                                                                                    |
| What's New?                     | > Welcome to the agent management Portal!                                                                                                    |                                                                                                    |
| Status Feed                     | Portal allows you to manage your protected servers, get status on backups and view reports within a single console.                                                                                                    | Monitor:Yedek işlemleri ile ilgili                                                                                                    |
|                                 | Notifications displayed in the dashboard are important messages or new servers that have been registered by your<br>admin.                                                                                                    | Raporları görüntülediğiniz sayfa.                                                                                                    |
| Current Snapshot                | On the left, under Notification Center, select Status Feed to see a running timeline of what is happening in your                                                                                                    |                                                                                                    |
| Backups Requiring Attention (0) | environment.                                                                                                    | Current Snapshot: Backup işleml                                                                                                    |
| Missed Backups (0)              | To quickly view results of backups that interest you most, select the section within the <b>Current Shapshot</b> .                                                                                                    | Ile ilgili anlık uyarıların alındığı a                                                                                                    |
| Backups With Warnings (0)       |                                                                                                    |                                                                                                    |
|                                 |                                                                                                    |                                                                                                    |
| Omine Computers (0)             |                                                                                                    |                                                                                                    |
| Total Computers (0)             |                                                                                                    |                                                                                                    |
| Successful Backups (0)          |                                                                                                    | and the second second se |

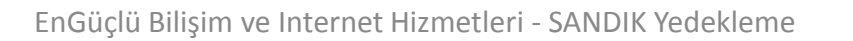

sandık

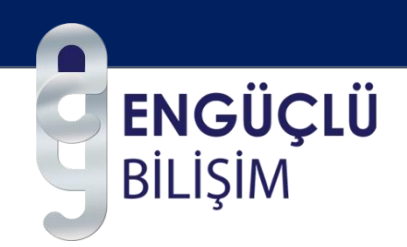

- Kurulum ve konfigürasyon işlemlerimiz tamamlandı. Eğer ek kaynak ihtiyacı duyarsanız lütfen bizim ile Destek Hattı +90 216 709 65 65 veya
- ✓ <u>destek@enguclu.com</u> adresinden iletişime geçebilirsiniz.

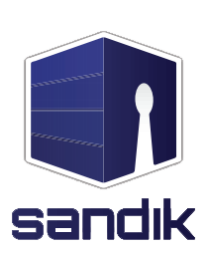